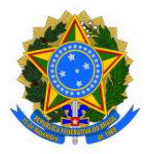

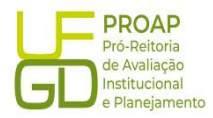

# Procedimento Operacional Padrão (POP)

# Regularização de Recebimento de GRU

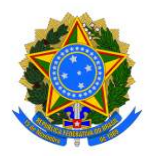

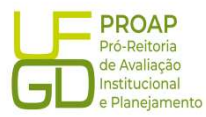

# 1. OBJETIVO

Estabelecer os procedimentos para a realização da liquidação da despesa, que é um dos estágios da execução da despesa orçamentária, conforme previsto no § 2º art. 62 da Lei Federal nº 4.320/1964.

# 2. SIGLAS E ABREVIATURAS

DH – Documento Hábil INCDH – Incluir Documento Hábil ND – Natureza da Despesa NS – Nota de Lançamento no Sistema RP – Recibo de Pagamento SIAFI – Sistema de Administração Financeira do Governo Federal SIPAC – Sistema de Protocolo, Administração e Controle VPD – Variação Patrimonial Diminutiva

## 3. DOCUMENTOS DE REFERENCIA

Lei n.º 4.320/64 Decreto-Lei n.º 200/67 Instrução Normativa STN n.º 04/2004

#### 4. RECURSOS NECESSARIOS

Computador com acesso ao SIPAC/UFGD, SIAFI Operacional (JAVA) e SIAFI Tesouro.

#### 5. RESPONSABILIDADES

Os Servidores lotados na Divisão de Pagamentos/COOF, tem a responsabilidade de registrar fielmente os documentos relativos ao processo de pagamento, de forma a garantir a integridade das informações, para proporcionar o controle dos dados, impactando na gestão orçamentária, financeira, patrimonial e contábil no âmbito da Instituição.

#### 6. DEFINIÇÃO DO PROCESSO

Neste Procedimento Operacional Padrão - POP, serão contempladas as **Regularizações de GRUs Recebidas**, referentes as devoluções de pagamentos de despesas que não foram realizadas, por parte dos beneficiários do recurso. Estas devoluções geram saldo na conta contábil 218913601, que deveria permanecer com saldo zerado para não gerar restrições contábeis.

#### 7. ETAPAS DO PROCEDIMENTO

#### 7.1. Procedimentos Iniciais:

a) verificar diariamente o saldo da Conta Contábil 218913601 através do SIAFI Operacional (https://hod.serpro.gov.br), utilizando o comando: >CONRAZAO;

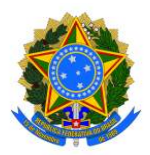

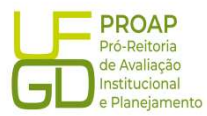

b) caso a conta contábil apresente saldo diferente de zero, a GRU deve ser verificada e o recolhedor identificado;

c) baseado nos dados da GRU, solicitar ao setor responsável pela solicitação de pagamento, a justificativa da devolução do recurso por parte do beneficiário, para que o valor devolvido possa ser regularizado no Siafi.

#### 7.2. Acesso ao Sistema - SIAFE - WEB:

**A Regularização de GRU Recebida** deve ser lançada e registrada no SIAFI - WEB. O *link para o acesso é: http://siafi.tesouro.gov.br.* O login pode ser feito com o código de acesso individual, ou ainda pode ser realizado via "*gov.br*":

| Código:       Se és caracteres da Imagen estirerem lignina.         Digite os caracteres ao lados da lignina.       Se és caracteres da Imagen estirerem lignina.         Digite os caracteres ao lados da lignina.       Se és caracteres da Imagen estirerem lignina.         Caso hosses trocara antes.       Se és caracteres da Imagen estirerem lignina.         Caso hosses trocara antes.       Se és caracteres da Imagen.         Caso hosses trocara antes.       Se és caracterem lignina.         Caso hosses trocara antes.       Se és caracterem lignina.         Caso hosses trocara antes.       Se és caracterem lignina.         Caso hosses trocara antes.       Se és caracterem lignina.         Caso hosses trocara antes.       Se és caracterem lignina.         Caso hosses trocara antes.       Se és caracterem lignina.         Caso hosses trocaracterem lignina.       Se és caracterem lignina.         Caso hosses trocaracterem lignina.       Se és caracterem lignina.         Caso hosses trocaracterem lignina.       Se és caracterem lignina.         Caso hosses trocaracterem lignina.       Se és caracterem lignina.         Caso hosses trocaracterem lignina.       Se és caracterem lignina.         Caso hosses trocaracterem lignina.       Se és caracterem lignina.         Caso hosses trocaracterem lignina.       Se és caracterem lignina.         Caso hossese caracterem ligni | <section-header><section-header><section-header><section-header><text><text></text></text></section-header></section-header></section-header></section-header> |                      | H                                                        |
|----------------------------------------------------------------------------------------------------|----------------------------------------------------------------------------------------------------|----------------------|----------------------------------------------------------|
|                                                                                                    |                                                                                                    | SERPRO MINISTERIO DA | ooverno federal<br><b>DRASTL</b><br>união e reconstrução |

Para iniciar o lançamento será utilizada a funcionalidade *Incluir Documento Hábil (INCH).* Basta preencher o campo em branco a direita, no canto superior da tela com a abreviação "INCDH", na sequência será aberta a tela *Incluir Documento Hábil:* 

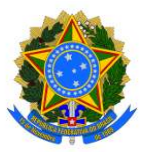

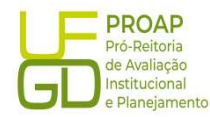

| <b>SIAFI</b>                                                                                                    | KELY RODRIGUES<br>Código da UG:154502 | Selema SAF2023 Eventica 2023 (Versilo 2023 01 006-8150 | 7035 Sair 🔕<br>SOURONACIONAL<br>(10/2023 & 13/50 |
|----------------------------------------------------------------------------------------------------|---------------------------------------|--------------------------------------------------------|--------------------------------------------------|
| Comunica Configurar Acesso 🍁 Adconer Favortos                                                                                                    |                                       | INCDH                                                  |                                                  |
|                                                                                                    |                                       |                                                        | 🕑 Ajuda                                          |
| Informação     (IN0033) Não se esqueça de verificar as mensagens (COMUNICA) enviedos para a sua UG. Clique no botão "COMUNICA" no menu acima para v4-las agora. |                                       |                                                        |                                                  |
|                                                                                                    |                                       |                                                        |                                                  |
|                                                                                                    |                                       |                                                        |                                                  |
|                                                                                                    |                                       |                                                        |                                                  |
|                                                                                                    |                                       |                                                        |                                                  |
|                                                                                                    |                                       |                                                        |                                                  |
|                                                                                                    |                                       |                                                        |                                                  |
| SULFI- Satlamu Integrado de Administração Financeira do Governo Federa                                                                                          | a -                                   |                                                        |                                                  |

No campo *Tipo de Documento* digitar DD (Devolução de Despesas) e clicar no botão *Confirmar* para prosseguir:

|                                                        | KELY RODRIGUES                                                           | Sistema: SIAFI2023 Exercicio: 2023   Versão 2023 01 088-b1616592 Sair 🧕 |
|--------------------------------------------------------|--------------------------------------------------------------------------|-------------------------------------------------------------------------|
| <b>S</b> IAFI                                          | Código da UG:154502                                                      | TESOURONACIONAL                                                         |
|                                                        |                                                                          | Última atualização: 31/10/2023 às 18:18                                 |
| Comunica Configurar Acesso 🍁 Adicionar Favoritos       |                                                                          |                                                                         |
|                                                        |                                                                          |                                                                         |
| Incluir Documento Hábil - INCDH                        |                                                                          | <ul> <li>Ajuda</li> </ul>                                               |
|                                                        |                                                                          | * Campo de preenchimento obrigatório                                    |
| Código da UG Emitente:     Nome da UG Emitente:        | Moeda:                                                                   |                                                                         |
| 154502 Q FUNDACAO UNIVERSIDADE FED. DA GRANDE DOURADOS | REAL (R\$)                                                               |                                                                         |
| Ano: * Tipo de Documento: Título: Número DH:           |                                                                          |                                                                         |
|                                                        |                                                                          |                                                                         |
|                                                        | Confirmar                                                                |                                                                         |
|                                                        | Consultar Rascuntos Avendor Consultado Avendor Consultar R               |                                                                         |
|                                                        | SIAFI - Sistema Integrado de Administração Financeira do Governo Federal |                                                                         |

A funcionalidade *Incluir Documento Hábil* permite a criação de um novo Documento Hábil, a partir do qual serão gerados os compromissos de pagamento e de recebimento do órgão ou entidade que a utiliza. Para esse tipo de liquidação serão utilizadas as seguintes abas:

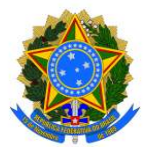

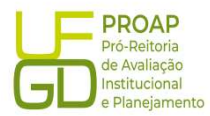

- Dados Básicos
- Principal Com Orçamento PCO
- Dados de Recebimento
- Centro de Custos

#### 7.2.1. Aba: Dados Básicos

- Data de Vencimento: deve ser igual a data de lançamento, indicada no campo Data de Emissão Contábil;
- Processo: preencher com o número do Processo de Pagamento vinculado a despesa devolvida via GRU;
- Ateste: deve ser igual a data de lançamento, indicada no campo Data de Emissão Contábil;
- Valor do Documento: preencher com valor total da GRU;
- ♦ Código do Credor: CNPJ ou CPF do beneficiário conforme GRU.

| luir Documento Háb                       | il - INCDH                                                              |                                                                 | 🕖 Ajud                            |
|------------------------------------------|-------------------------------------------------------------------------|-----------------------------------------------------------------|-----------------------------------|
|                                          |                                                                         |                                                                 | * Campo de preenchimento obrigató |
| *Código da UG Emitente: N<br>154502 F    | lome da UG Emitente:<br>UNDACAO UNIVERSIDADE FED. DA GRANDE DOURADOS    | Moeda:<br>REAL (RS)                                             |                                   |
| Ano: *Tipo de Docum<br>2023 DD           | nento: Título: Número DH:<br>DEVOLUÇAO DE DESPESAS -                    |                                                                 |                                   |
|                                          |                                                                         | 📕 Preenchimento Obrigatório 📑 Registrada 📑 Pendente de Registro |                                   |
| Dados Básicos Principal Com              | Orçamento Outros Lançamentos Dados de Recebimento Centro                | de Custo Resumo                                                 |                                   |
| *Código da UG Recebedora:<br>154502 Q    | Nome da UG Recebedora:<br>FUNDACAO UNIVERSIDADE FED. DA GRANDE DOURADOS | Sistema de Origem<br>CPR-STN                                    |                                   |
| *Data de Emissão Contábil:<br>31/10/2023 | Data de Vencimento: Taxa de Câmbio: Processo:                           | *Valor do Documento:                                            |                                   |
| *Código do Devedor N                     | ome do Devedor:                                                         |                                                                 |                                   |
|                                          |                                                                         |                                                                 |                                   |

#### Dados de Documento de Origem:

- ♦ Botão INCLUIR: clicar para iniciar o preenchimento dos demais itens;
- ♦ Emitente: CNPJ ou CPF do beneficiário conforme GRU;
- Data de emissão: deve ser igual a data de lançamento, indicada no campo Data de Emissão Contábil;
- Número do Doc. Origem: preencher com nome do benefício ou beneficiário, seguido de mês e ano de referência;
- ♦ Valor: preencher com valor total da GRU;
- Documentos Hábeis Relacionados: não preencher;

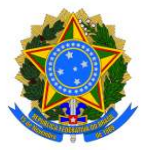

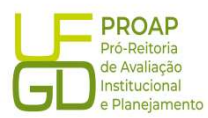

- Observação: preencher com as informações do campo "Observação" da NS vinculada ao processo de pagamento da despesa, precedido do termo "REGULARIZAÇÃO da conta 218903603";
- Informações Adicionais: preencha este campo com informações relevantes para complementação dos dados do Documento Hábil atual;
- ♦ Botão "Confirmar Dados Básicos" : clicar para finalizar os lançamentos dessa aba.

| Dados de Document    | ros de Origem |                                                        |                           |         |
|----------------------|---------------|--------------------------------------------------------|---------------------------|---------|
|                      | Franks        | and and                                                |                           |         |
|                      | Emitente      | Data de Emissão                                        | Numero Doc. Ungem         | Valor   |
|                      | 8             |                                                        |                           | 0,00    |
|                      |               |                                                        | Total:                    | 0,01    |
|                      |               | Confirmar                                              | Descartar                 |         |
| Documentos Hábeis    | Relacionados  |                                                        |                           | Trâmite |
|                      | UG            | Número Doc.                                            | Háb. Relacionado          |         |
|                      |               | Incluir Alterar Selecionados Copiar Selecionados Exclu | ir Selecionados           |         |
|                      |               |                                                        |                           |         |
| Observação           |               |                                                        |                           |         |
|                      |               |                                                        |                           |         |
|                      |               |                                                        |                           |         |
|                      |               |                                                        |                           | 11.     |
| formações Adicionais |               |                                                        |                           |         |
|                      |               |                                                        |                           |         |
|                      |               |                                                        |                           |         |
|                      |               |                                                        |                           |         |
|                      |               |                                                        |                           |         |
|                      |               | Confirmar Dados Básicos                                | Alterar Descartar         |         |
|                      |               | Selvar Rascunko Venticar Consiste                      | incia Registrar Copiar de |         |

#### 7.2.2. Aba: Principal Sem Orçamento - PCO

- Situação: preencher com código "DVL" correspondente a situação vinculada a liquidação da despesa paga;
- Tem Contrato?: escolher a opção "Não";
- ♦ UG do Empenho: preencher com a UG da UFGD: 154502;
- Vinculação de Pagamento: preencher com o código "400";
- Nº do Empenho: preencher com o mesmo número utilizado na NS de liquidação da despesa;
- Subelemento: preencher com o mesmo código utilizado na NS de liquidação da despesa;
- Liquidado?: escolher a opção "Sim";
- VPD: preencher com a mesma Classificação Contábil utilizada na NS de liquidação da despesa;
- Botão CONFIRMAR: clicar no botão Confirmar para finalizar os lançamentos dessa aba.

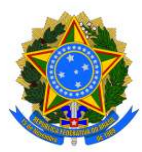

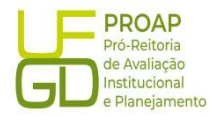

Aiuda

Incluir Documento Hábil - INCDH

|                                                                                                    | * Campo de preenchimento obrig |
|----------------------------------------------------------------------------------------------------|--------------------------------|
| Código da UG Emitente: Nome da UG Emitente: Moeda.<br>154502 FUNDACAO UNIVERSIDADE FED. DA GRANDE DOURADOS REAL (R\$) |                                |
| Vno: 1Tipo de Documento: Titulo: Número DH:<br>1023 DD DEVOLUÇÃO DE DESPESAS -                                        |                                |
| 🖉 Preenchimento Obrigatório 👘 Registrada 👘 Pendente de Registro                                                       |                                |
| lados Básicos Principal Com Orçamento Outros Lançamentos Dados de Recebimento Centro de Custo Resumo                  |                                |
| Situações Principal Com Orçamento                                                                                     | Total da Aba 0,01              |
| DV1.902                                                                                                    |                                |
| *Situação: *Nome da Situação:                                                                                         |                                |
| DVL902 DEVOLUÇÃO DE DESPESAS CORRENTES PARA AUXÍLIO A PESQUISADORES                                                   | Total da Situação 0,01         |
| Tem Contrato? NÃO                                                                                                    |                                |
| UG do Empenho: Nome da UG do Empenho: 15/602 EUNDACAD UNIVERSIDADE FED, DA CRANTE DOUBADOS                            |                                |
| Vinculação de Pagamento<br>400                                                                                        |                                |
| Item Registrado                                                                                                    |                                |
| 1Nº do Empenho "Subelemento Liquidado? * VPD de incentivos * Auxilio Financeiro a Pesquisadores                       | *Valor                         |
| 2023NE000350 Q 01 Q SM V 3.9.4.2.1.01.00 Q 2.1.8.9.1.23.00 Q                                                          | 0,01                           |
| Confirmar Descartar                                                                                                   |                                |
| Observação                                                                                                    |                                |
| REGULARIZAÇÃO DA CONTA 218913601                                                                                      |                                |
|                                                                                                    |                                |
|                                                                                                    | li li                          |
| Incluir Outra Situação Limpar Tela                                                                                    |                                |
|                                                                                                    |                                |
| Sakar Pascunho Verificar Consistência Renistrar                                                                       |                                |

#### Aba: Dados de Recebimento

#### Lista de Favorecidos:

- ♦ Botão INCLUIR: clicar para iniciar o preenchimento dos demais itens;
- ♦ Valor: preencher com valor total da GRU;
- ♦ Confirmar: clicar no botão Confirmar para avançar para o próximo item.

| SIAFI                                                                           |                                                                        | KELY RODRIGUES<br>Código da UG:154502                                           | TESOUNONACO<br>Última atualização: 31/10/2023 ás |
|---------------------------------------------------------------------------------|------------------------------------------------------------------------|---------------------------------------------------------------------------------|--------------------------------------------------|
| nica Configurar Acesso 🌟 Adicionar Favoritos                                    |                                                                        |                                                                                 |                                                  |
| luir Documento Hábil - INCDH                                                    |                                                                        |                                                                                 | <ul> <li>Ajuda</li> </ul>                        |
|                                                                                 |                                                                        |                                                                                 | * Campo de preenchimento obrigatória             |
| Código da UG Emitente: Nome da UG Emitente:<br>154502 FUNDACAO UNIVERSIDADE FED | DA GRANDE DOURADOS REAL (R\$)                                          |                                                                                 |                                                  |
| Ano: *Tipo de Documento: Título:<br>2023 DD DEVOLUÇAO DE DESF                   | Número DH:<br>PESAS -                                                  |                                                                                 |                                                  |
|                                                                                 | 📕 Preenchimento Obrigatório 📑 Registrada 🚍                             | Pendente de Registro                                                            |                                                  |
| ados Básicos Principal Com Orçamento Outros Lançamentos                         | Dados de Recebimento Centro de Custo Resumo                            |                                                                                 |                                                  |
| Grupo Principal                                                                 |                                                                        |                                                                                 |                                                  |
| Código da UG Recebedora<br>154502                                               | Nome da UG Recebedora<br>FUNDACAO UNIVERSIDADE FED. DA GRANDE DOURADOS | Valor Líquido de Recebimento: 0,01<br>Valor Total de Dados de Recebimento: 0,01 |                                                  |
| Data de Vencimento<br>31/10/2023                                                | *Data de Recebirmento<br>31/10/2023                                    |                                                                                 |                                                  |
| Quebra Automática de Itens de Recebimento                                       |                                                                        |                                                                                 |                                                  |
| 😑 Situação: DVL902                                                              |                                                                        |                                                                                 | 0,01 Pré-Doc                                     |
| *Favorecido                                                                     |                                                                        |                                                                                 |                                                  |
|                                                                                 |                                                                        |                                                                                 |                                                  |
|                                                                                 |                                                                        |                                                                                 |                                                  |
|                                                                                 | Salvar Rascunho Verificar Consistência Rê                              | sgistrar Copus de                                                               |                                                  |
|                                                                                 |                                                                        |                                                                                 |                                                  |
|                                                                                 | SIAFI - Sistema Integrado de Administração Finance                     | ira do Governo Federal                                                          |                                                  |

Fundação Universidade Federal da Grande Dourados

Unidade 1 - Rua João Rosa Góes, 1761 | Vila Progresso | Dourados - MS | CEP 79825-070 | Telefone: (67) 3410-2760 | proap@ufgd.edu.br

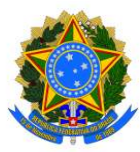

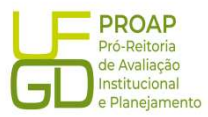

### Botão Pré-Doc:

- Observação: repetir os dados informados no campo "Observação" indicada na aba "DADOS BÁSICOS";
- ♦ Botão CONFIRMAR: clicar no botão Confirmar para finalizar os lançamentos dessa aba.

| <b>NS</b>                   |                                  |                                 |                         |                          |
|-----------------------------|----------------------------------|---------------------------------|-------------------------|--------------------------|
| líquido                     | Data de Vencimento<br>31/10/2023 | Data de Pagamento<br>31/10/2023 | Valor<br>0,01           | Valor Compensado<br>0,00 |
|                             |                                  | Valor da NS<br>0,01             | Valor Realizado<br>0,00 | Bocs Gerados             |
| NS<br>Favorecido            |                                  |                                 |                         |                          |
|                             | Q                                |                                 |                         |                          |
| bservação<br>EGULARIZAÇÃO D | A CONTA 218913601                |                                 |                         |                          |
|                             |                                  |                                 |                         |                          |
|                             |                                  |                                 |                         |                          |
|                             |                                  |                                 |                         |                          |
|                             |                                  | Confirmar Retorna               | ur -                    |                          |

Após preencher todas as abas, clicar no botão *REGISTRAR*, para finalizar o lançamento do *Documento Hábil. Nes*se momento abrirá uma nova tela com os números de controle da **Devolução de Despesas - DD** e da **Nota de Lançamento do Sistema - NS**. Clicar no número do documento NS para gerar um *PDF* do lançamento. Esse documento deverá ser anexado ao Processo de Pagamento no SIPAC e encaminhado ao setor de origem.